| Nr.Crt. | Nume                        | Baroul    | Grupa |
|---------|-----------------------------|-----------|-------|
| 1.      | Alecu Angelica-Georgiana    | București | G1A   |
| 2.      | Baltatu Andra-Luciana       | București | G1A   |
| 3.      | Boanca Claudia-Stefania     | București | G1A   |
| 4.      | Caloian Oana                | București | G1A   |
| 5.      | Cercel Cristian-Răzvan      | București | G1A   |
| 6.      | Copaceanu Georgiana-Luciana | Bucuresti | G1A   |
| 7.      | Cristea Adrian              | Constanța | G1A   |
| 8.      | Cristea Ciprian             | București | G1A   |
| 9.      | Cristea Mariana             | Constanța | G1A   |
| 10.     | Dediță Olivia Laura         | București | G1A   |
| 11.     | Dicu Mădălina Cosmina       | Cluj      | G1A   |
| 12.     | Dinu Georgiana              | București | G1A   |
| 13.     | Dumitrescu Delia-Mihaela    | Argeș     | G1A   |
| 14.     | Gheorghe Cristina           | București | G1A   |
| 15.     | Ispas Mihai Cosmin          | București | G1A   |
| 16.     | Juravle Mariana             | Suceava   | G1A   |
| 17.     | Lungu Alexandru             | București | G1A   |
| 18.     | Lupu Laura                  | Giurgiu   | G1A   |
| 19.     | Man Iulia- Anamaria         | Cluj      | G1A   |
| 20.     | Mihalache Bianca-Loredana   | București | G1A   |
| 21.     | Mureşan Marius              | Cluj      | G1A   |
| 22.     | Necula Radu Mihai           |           | G1A   |
| 23.     | Octavian Marian             | București | G1A   |
| 24.     | Oltean Delia-Nicoleta       | Alba      | G1A   |
| 25.     | Oprea M Ovidiu Marian       | București | G1A   |
| 26.     | Pisau Iulia -Andreea        | București | G1A   |
| 27.     | Popa Raluca-Elena           | București | G1A   |
| 28.     | Prundeanu Irina-Silvia      | Vîlcea    | G1A   |
| 29.     | Stănilă Andrei Dumitru      | București | G1A   |
| 30.     | Stoica Mihnea- Octavian     | București | G1A   |
| 31.     | Stoican Flory-Mădălina      | București | G1A   |
| 32.     | Suciachi Ioan-Sorin         | București | G1A   |
| 33.     | Tripon Bogdan -Teodor       | Brașov    | G1A   |
| 34.     | Urmosi Robert               | Constanța | G1A   |
| 35.     | Vasile Andrei               | Bucuresti | G1A   |
| 36.     | Vătrai Elena                | București | G1A   |
| 37.     | Viorică Ioana               | București | G1A   |
| 38.     | Voncu Dragoș Adrian         | București | G1A   |
| 39.     | Vrabie Diana Genoveva       | București | G1A   |
| 40.     | Zăpîrțan Paul-Dragoș        | Cluj      | G1A   |

<u>Grupa 1 – Probleme practice de arbitraj comercial: de la încheierea convenției la executarea</u> <u>sentinței arbitrale (G1A)</u>

#### ORAR

Atelier 1 – miercuri, 28 octombrie, interval orar 16.00 – 18.00

- Atelier 2 vineri, 06 noiembrie, interval orar 16.00 18.00
- Atelier 3 miercuri, 11 noiembrie, interval orar 16.00 18.00
- Atelier 3 marți, 10 noiembrie, interval orar 16.00 18.00
- Atelier 4 miercuri, 18 noiembrie, interval orar 16.00 18.00
- Atelier 5 vineri, 20 noiembrie, interval orar 17.00 19.00

.

# În dimineata zilei în care este programat atelierul, veți primi pe email linkul de conectare la videoconferință.

### Videoconferința se organizează prin ZOOM.

#### INSTRUCȚIUNI DE CONECTARE LA VIDEOCONFERINȚĂ

Pentru a accesa Videoconferința, este necesar să aveți instalată aplicația client ZOOM pe dispozitivul de unde intenționați să participați (computer, laptop, tabletă, telefon mobil) !

#### MOD DE INSTALAREA ZOOM CLIENT PENTRU VIDEOCONFERINȚĂ:

Dacă utilizați pe un PC sau Laptop cu Windows, descărcați și instalați aplicația pentru videoconferință aici: <u>https://zoom.us/client/latest/ZoomInstaller.exe</u>

Dacă utilizați un telefon sau o tabletă cu Android, descărcați și instalați aplicația pentru videoconferință aici: <u>https://play.google.com/store/apps/details?id=us.zoom.videomeetings</u> Dacă utilizați un telefon iPhone sau o tableta iPad, descărcați și instalați aplicația pentru videoconferință aici: <u>https://itunes.apple.com/us/app/id546505307</u>

Dacă utilizați un dispozitiv Apple cu MacOS (computer sau laptop) puteți consulta un tutorial aici: <u>How To Install on Mac</u> (<u>https://support.zoom.us/hc/en-us/articles/203020795-How-To-Install-on-Mac</u>)

Pentru dispozitivele unde, din rațiuni de securitate sau politici ale firmei utilizatorii nu au permisiunea de a instala aplicația Zoom, vă informăm că puteți participa la videoconferință direct din browser (cu opțiuni limitate) fără a instala aplicația Zoom; puteți consulta un tutorial aici: Launching Zoom from a web browser (https://support.zoom.us/hc/en-us/articles/201362593-Launching-Zoom-from-a-web-browser)

Pentru dispozitivele cu Linux puteți consulta un tutorial aici: <u>Installing or updating Zoom on</u> <u>Linux (https://support.zoom.us/hc/en-us/articles/204206269-Installing-or-updating-Zoom-on-Linux</u>).

## ATENȚIE - După instalarea aplicației ZOOM, nu este necesar să vă logați sau să vă faceți cont!

### Link-ul pentru accesarea videoconferinței este cel comunicat mai sus pe care dați click/apăsați iar aplicația ZOOM îl va deschide automat.

**Notă:** Cu privire la politicile de confidențialitate (cookies) trebuie să fiți de acord, la fel dacă aplicația de videoconferință numita **Zoom** vă cere permisiunea să utilizeze camera sau microfonul, în caz contrar nu veți putea fi văzut sau auzit în timpul videoconferinței.

### În situația în care întâmpinați dificultăți sau există neclarități cu privire la modul de acces, vă rugăm să contactați la: 0771522526 pe dl. Sandu Gherasim!